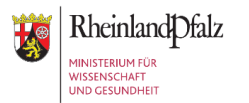

# Checkliste SentiSurv RLP App: Erfassung eines Tests

Liebe Teilnehmende,

herzlichen Dank für Ihre Teilnahme an SentiSurv RLP!

Um Ihnen den Einstieg in die SentiSurv RLP App zu erleichtern, finden Sie im Folgenden eine kurze Übersicht zur Testung.

### Während der Installation: Benachrichtigungen und Kameranutzung

Während der Installation werden Sie gebeten, Benachrichtigungen und Kameranutzung zu erlauben. Die Benachrichtigungen erinnern Sie **mittwochs** an die regelmäßige Testung. Die Kameranutzung dient dem Aufnehmen des Testergebnisses.

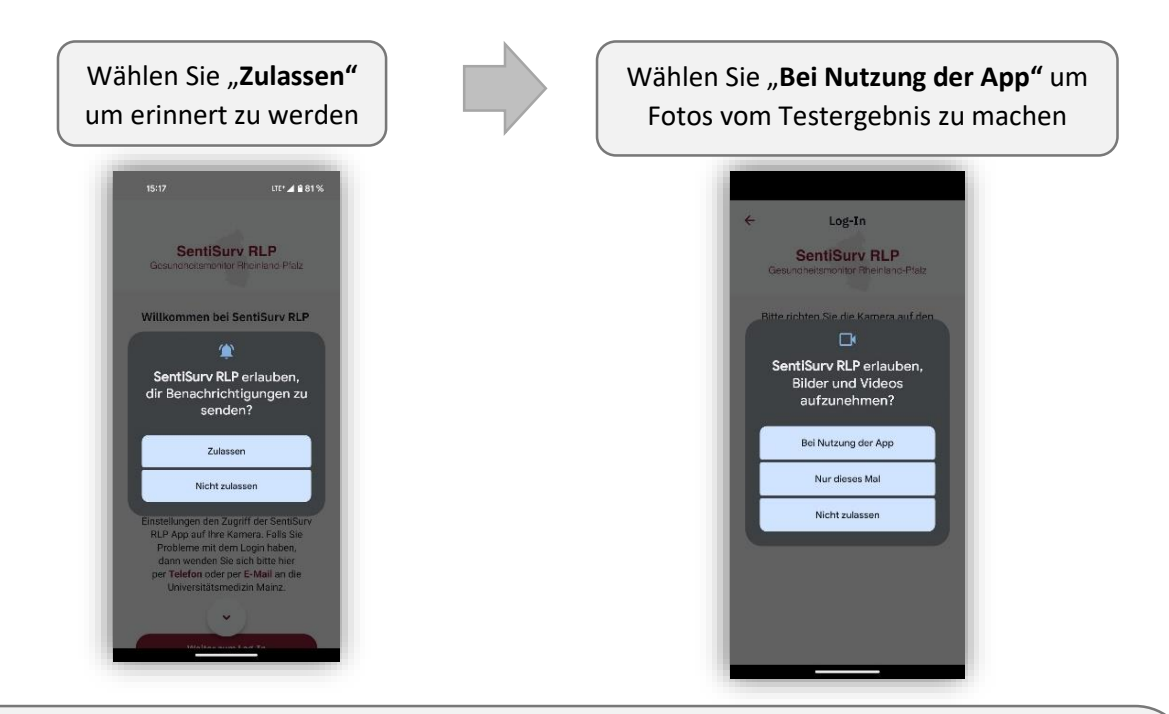

Sollten Sie keine Benachrichtigungen bekommen oder keine Bilder aufnehmen können, prüfen Sie bitte in Ihren **Einstellungen**, ob Sie der App die Berechtigung dazu erteilt haben und ob Sie die aktuellste Version der App verwenden.

Im Notfall können Sie die App auch jederzeit neu installieren.

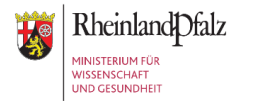

#### Regelmäßige Testung: mittwochs

Falls Sie dies erlaubt haben, sendet Ihnen die App jeden Mittwoch eine Benachrichtigung und erinnert Sie an die Testung. Im Folgenden finden Sie eine Übersicht über den Ablauf.

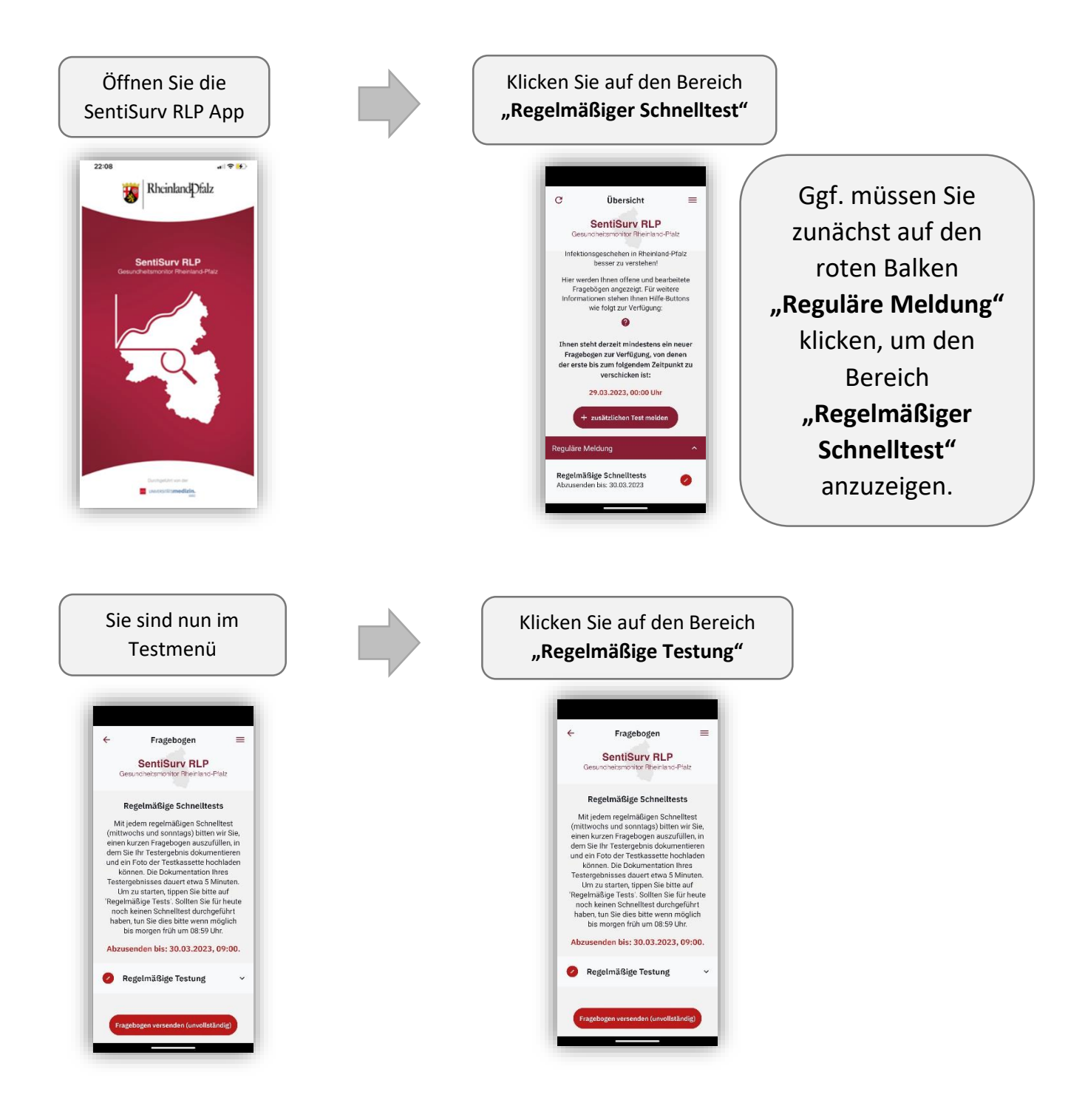

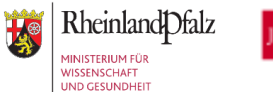

## UNIVERSITĀTS**medizin.**

MAINZ

Checkliste zur SentiSurv RLP App 23.05.2023

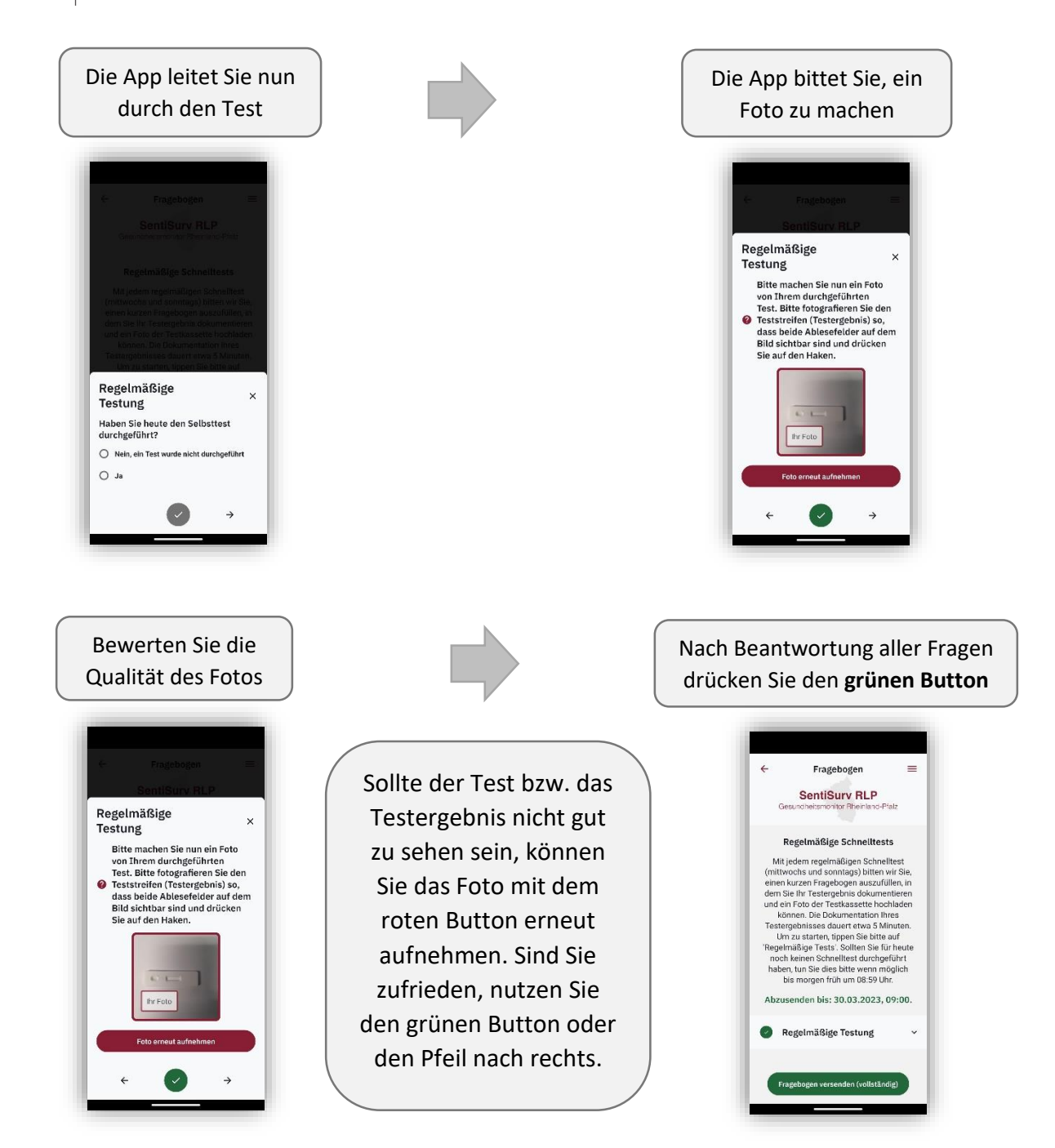

Sie haben die Testung damit erfolgreich abgeschlossen. Die App zeigt Ihnen nun bereits das Datum des **nächsten** regelmäßigen Tests an.

Sollten Sie an anderen Tagen, aus privaten oder beruflichen Gründen, einen Schnelltest oder PCR-Test gemacht haben, können Sie diesen als **zusätzlichen Test** erfassen. Die Anleitung dazu finden Sie auf der nächsten Seite.

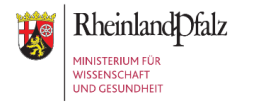

#### Zusätzliche Testung

Sollten Sie an anderen Tagen als mittwochs aus privaten oder beruflichen Gründen einen Schnelltest oder PCR-Test gemacht haben, können Sie diesen als **zusätzlichen Test** erfassen.

Sollten Sie einmal einen regelmäßigen Test falsch eingetragen haben, können Sie ebenfalls einen zusätzlichen Test mit den richtigen Ergebnissen melden. Im Gegensatz zum regelmäßigen Test werden Sie **nicht** nach einem Foto gefragt.

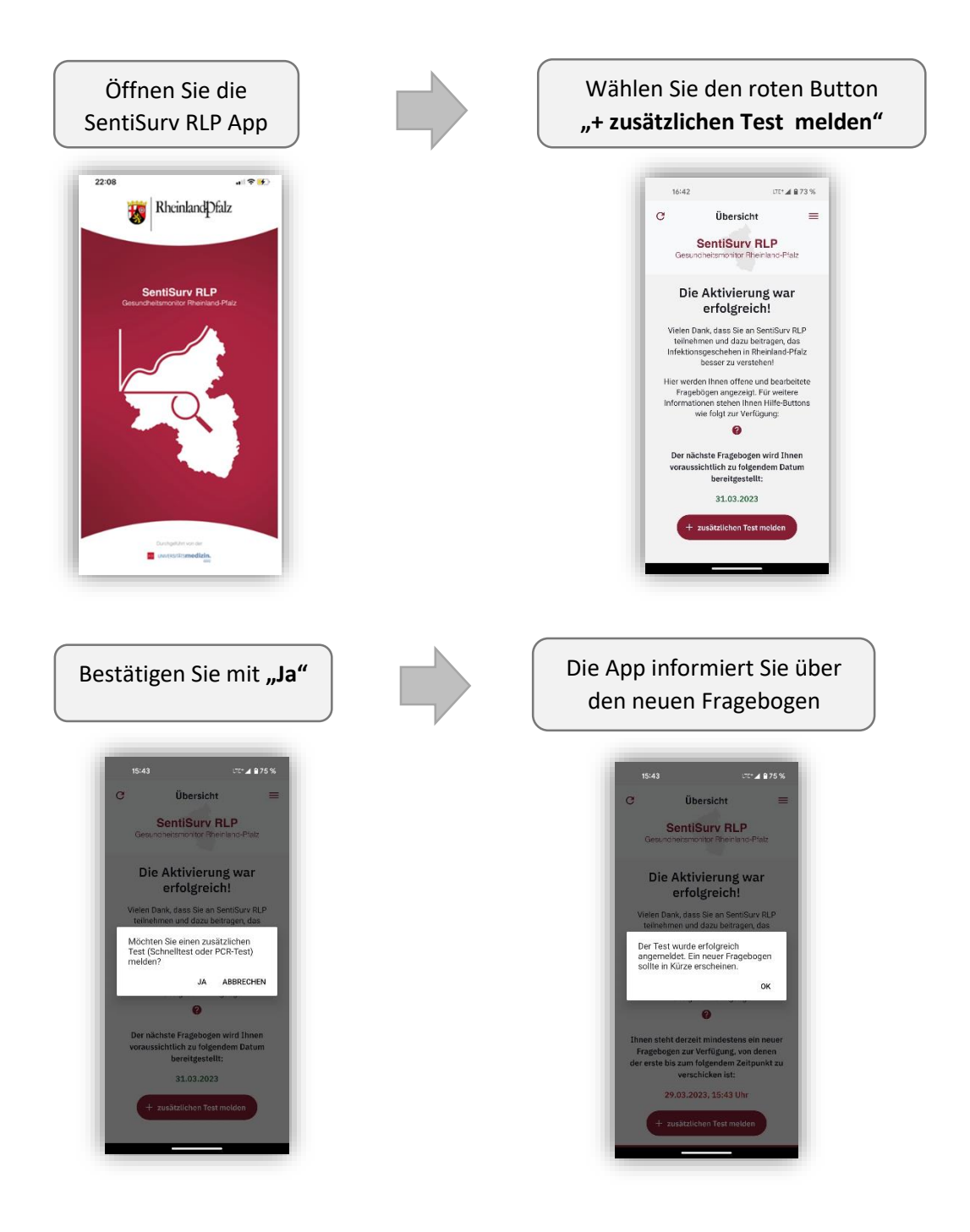

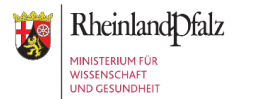

### UNIVERSITĀTS**medizin.**

Checkliste zur SentiSurv RLP App 23.05.2023

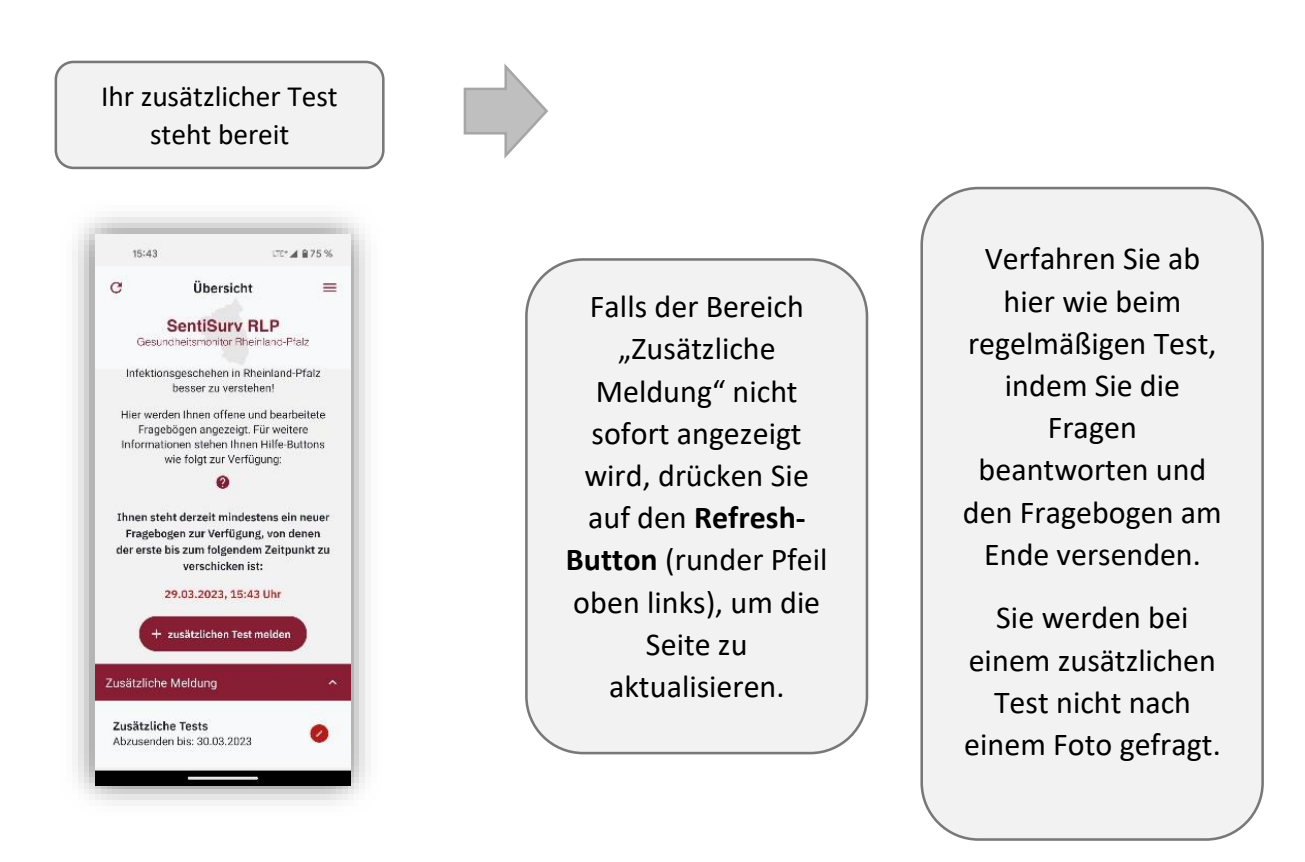

#### Häufig gestellte Fragen (FAQ):

- ? Ich erhalte keine Benachrichtigungen.
  - ! Bitte prüfen Sie, ob Sie der App die Berechtigungen erteilt haben und ob Ihre App auf dem aktuellsten Stand ist
- ? Ich habe meinen regelmäßigen oder zusätzlichen Test falsch oder unvollständig abgesendet.
  - ! Sie können das korrekte Ergebnis ganz einfach als zusätzlichen Test melden.
- ? Ich habe versehentlich einen zusätzlichen Test geöffnet.
  - Sie können uns den versehentlich geöffneten, Test als "unvollständig" zusenden.
    Ein zusätzlicher Hinweis an uns ist nicht notwendig.

#### ? Ich sehe den regelmäßigen Test nicht.

! Ggf. müssen Sie bei kleineren Bildschirmen zunächst nach unten scrollen oder auf den roten Balken "Reguläre Meldung" klicken.